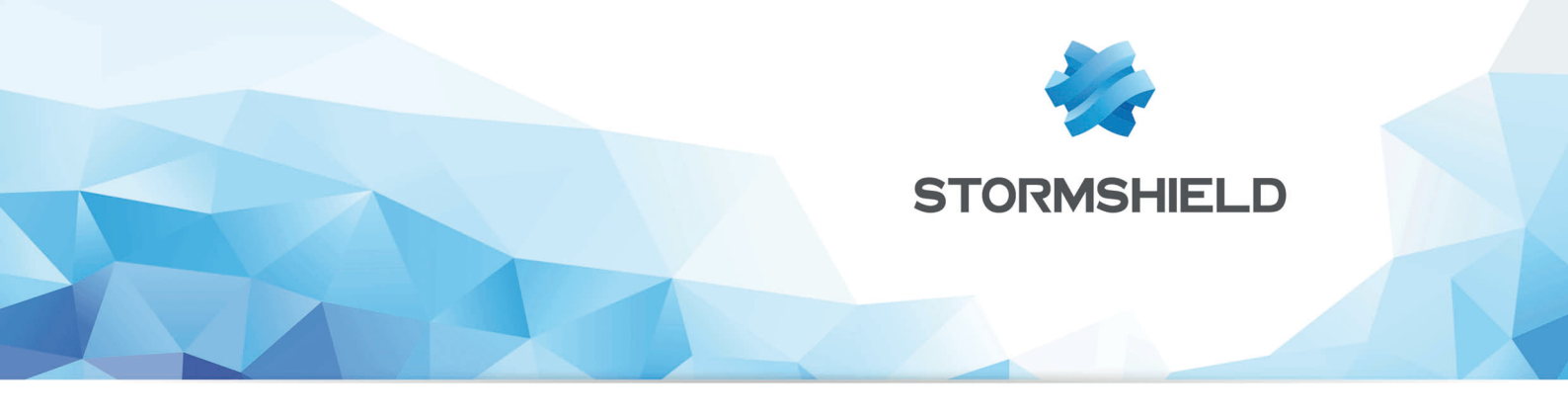

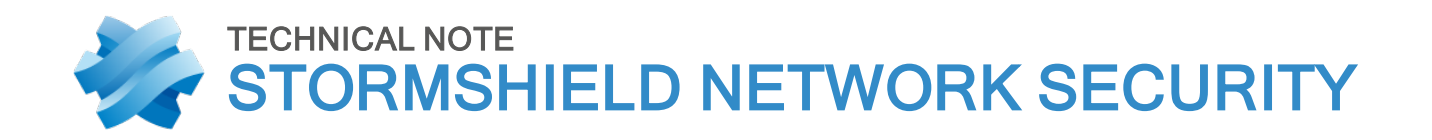

## INTEGRATING SNS LOGS IN IBM QRADAR

Product concerned: SNS 3.7.x and higher, SNS 4.x Document last update: December 23, 2020 Reference: sns-en-integrating\_SNS\_logs\_in\_IBM\_QRadar\_technical\_note

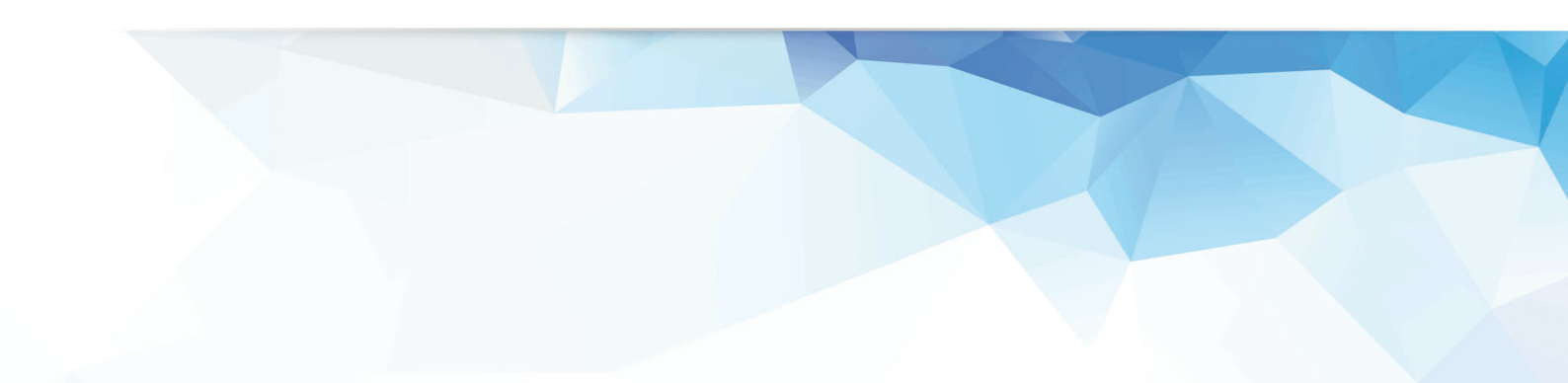

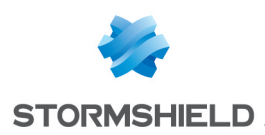

## **Table of contents**

| Getting started                                         | 3  |
|---------------------------------------------------------|----|
| About this document                                     | 3  |
| Requirements and compatibility                          | 3  |
| Installing the SNS extension in IBM QRadar              | 4  |
| Downloading the DSM                                     | 4  |
| Importing the DSM into QRadar                           | 4  |
| Configuring the log source                              | 5  |
| Adapting the size of syslog UDP messages in QRadar      | 6  |
| Changing the payload size of syslog messages in QRadar  | 7  |
| Configuring the SNS firewall to send logs to IBM QRadar | 8  |
| Using QRadar with the SNS DSM                           | 9  |
| Support1                                                | 10 |

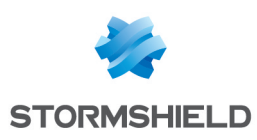

### **Getting started**

Of all the cybersecurity components that can be deployed to secure a network, Stormshield's SNS firewalls and IBM's Security QRadar come together to ensure that security operations center (SOC) analysts and administrators can fully trust the defenses that are implemented and obtain relevant information about events occurring on their networks.

As a cybersecurity vendor, Stormshield has protected organizations that host critical and highly sensitive infrastructures for the past 20 years with its firewall range. Thanks to Stormshield firewalls, administrators are able to secure their networks, monitor the nature of data that their users share, and encrypt data through IPSec VPN tunnels. As for all the routine events that take place every day, Stormshield firewalls generate logs that keep administrators informed as soon as events occur on the network. Stormshield SNS firewalls' ability to organize and categorize logs gives administrators a deeper understanding of what their firewalls process.

IBM's Security QRadar Device Support Module (DSM) offers administrators and SOCs the possibility of integrating SNS firewall logs into IBM Security QRadar so that they can obtain relevant information in their security information and event management (SIEM) solution. With this combination, security teams can analyze network behavior in real time and detect threats that target their organization.

The IBM Security Qradar DSM for Stormshield firewalls makes it possible to analyze the following log categories:

- Authentication,
- Firewall,
- Intrusion prevention (IPS),
- Threat management (UTM),
- Sandboxing,
- System events,
- Alarms.

#### About this document

IBM QRadar is a security information and event management (SIEM) solution that enables the real-time analysis of security alerts generated by network-based applications and solutions.

This document explains how to integrate the Stormshield Network Security DSM into IBM QRadar.

#### **Requirements and compatibility**

- SNS DSM version: 1.0.0 (published: October 2020),
- IBM QRadar 7.3.2 and higher,
- SNS 3.7 and higher.

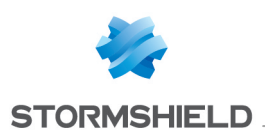

## Installing the SNS extension in IBM QRadar

To install the extension:

- Download the Stormshield Network Security DSM from the IBM application store,
- Import the DSM into QRadar,
- Configure a log source that accepts and maps syslog messages from the SNS firewall to the DSM.

#### Downloading the DSM

- 1. Log in to your IBM QRadar console.
- 2. In the Admin menu, select Extensions Management:

| Admin                                         |                         |                     |                                 |                                 |                               |                             |                                  | 0 |
|-----------------------------------------------|-------------------------|---------------------|---------------------------------|---------------------------------|-------------------------------|-----------------------------|----------------------------------|---|
| <ul> <li>System Configuration</li> </ul>      | Checking for undeploye  | ed changes          |                                 |                                 |                               |                             |                                  |   |
| <ul> <li>Data Sources</li> </ul>              | System Configuration    |                     |                                 |                                 |                               |                             |                                  |   |
| Remote Networks and<br>Services Configuration |                         |                     | 1                               | <u>а</u>                        | C.                            | a <sup>10</sup>             | <u>w</u>                         |   |
| Try it out                                    | Auto Update             | Backup and Recovery | Global System<br>Notifications  | Index Management                | Aggregated Data<br>Management | Network Hierarchy           | System and License<br>Management |   |
| ► Apps                                        | <b>M</b>                | <b>\$</b>           | 물모                              | ul,                             | 2.                            | <b>(</b> 1)                 | 9                                |   |
|                                               | System Health           | System Settings     | Asset Profiler<br>Configuration | Custom Offense Close<br>Reasons | Store and Forward             | Reference Set<br>Management | Centralized Credentials          |   |
|                                               |                         | <b>1</b>            |                                 | *                               | 6                             |                             |                                  |   |
|                                               | Forwarding Destinations | Routing Rules       | Domain Management               | Extensions Management           | Resource Restrictions         |                             |                                  |   |
|                                               |                         |                     |                                 |                                 |                               |                             |                                  |   |

#### 3. Click on IBM Security App Exchange.

Your browser will open the page https://exchange.xforce.ibmcloud.com/hub/ (IBM ID required).

| Extensions Management             |        | IBM Se | curity App Exchange |
|-----------------------------------|--------|--------|---------------------|
| Search by extension name Q        |        |        |                     |
| ALL ITEMS INSTALLED NOT INSTALLED |        |        | Add                 |
| Name                              | Status | Author | Added On 👻          |

4. Download the "Stormshield Network Security" DSM.

#### Importing the DSM into QRadar

In your IBM QRadar console:

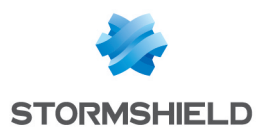

1. Go to Admin > Extensions Management.

#### 2. Click on Add a New Extension:

| Extensions Management       Search by extension name     Q | IBM Security / | App Exchange         |
|------------------------------------------------------------|----------------|----------------------|
| Add a New Extension From local storage:                    | uthor          | Add<br>Added ~<br>On |
| Install immediately Add Cancel                             |                |                      |

- 3. Select the zip archive downloaded earlier (Stormshield Network Security DSM v1.0.0.zip).
- 4. Click on **Add** to install the extension:

| -                                                                                                    |                                                                                                    | Status    | Author      | Added On        |
|----------------------------------------------------------------------------------------------------|----------------------------------------------------------------------------------------------------|-----------|-------------|-----------------|
| Stormshield Network Security<br>Among cyber security items deployed to secure the network<br>firewalls and IBM Security QPAdat helps administrators and<br>helps of defines and to get competentive information in<br>helps of the security of the security of the security<br>companies with highly citical and sensitive infrastructures.<br>Stormshield SNS firewalls could cogs in order to be abler<br>network. Stormshield SNS firewalls capabilities to organize<br>administrators are done the networks control the data with<br>encrypt data through VPM tunnels. For all these events with<br>stormshield SNS firewalls could cogs in order to be abler<br>network. Stormshield SNS firewalls capabilities to organize<br>diministrators to go deep and in details into the lirewalls and<br>DSM, administrators and SOCs are able to get Stormshield<br>Chadar in order to get comprehensive data in their SIEM st<br>teams are able to analyze the network behaviors and to deil<br>ompany in neal time. IBM Security GRadar DSM for Storm<br>log categories: authentications, firewall, IPS, UTM, sandbox | x<br>t; the combination of Stormshield SNS<br>(SOC analysts to get contributed SNS<br>(SOC analysts to get contributed SNS<br>(SOC analysts of the second<br>that has happend in their networks,<br>that has to transit between users, and<br>the occur everyday and all day long, to<br>show any time what is going on in the<br>and to categorize the logs allow<br>(NIII) (SNS (Timevalls) (SOC Anadar<br>SNS (Travalls) logs into IBM Security<br>ultime. Thanks to IBM Security<br>Unition. With this parse the following<br>theid SNS Tirewalls parse the following<br>inig and system events and alarms. | Installed | Stormshield | 20 October 2020 |
| Uninstal           Contents: <ul></ul>                                                                                                    | Installed By:<br>admin<br>20 October 2020<br>Version:<br>9 Supported Languages:<br>en_US<br>Signed:                                                                                                    |           |             |                 |

#### Configuring the log source

SNS firewalls send their logs to IBM QRadar over the syslog protocol.

- 1. Log in to your IBM QRadar console.
- 2. In the Admin menu, select Log Source.
- 3. Click on Add.
- 4. Fill in the form to create the Log Source:
- Log Source Name field: enter a name for your new log source (e.g.: Stormshield SNS device).
- Log Source description field: enter a description of your new log source.
- Protocol Configuration field: select Syslog.

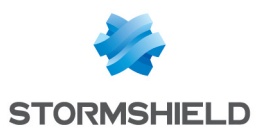

- Log Source Identifier field: enter the host name of your SNS firewall. If no host name has been defined on your firewall, enter its serial number (e.g.: *VMSNSX0000000A1*).
- Log Source Extension field: selectStormshieldNeworkSecurityCustom ext.

| og Source Name       Stormshield SNS devij         og Source Description       Stormshield Network Security         og Source Type       Stormshield Network Security         rotocol Configuration       Syslog         og Source Identifier       SNS hostname         nabled       Image Source Collector         redibility       5 <         oalescing Events       Image Source Type         coming Payload Encoding       UTF-8         og Source Extension       Stormshield Network SecurityCustom_ext                                                                                                    |                                     |                                        |
|----------------------------------------------------------------------------------------------------|-------------------------------------|----------------------------------------|
| bg Source Description       StormshieldNetworkSe         bg Source Type       StormshieldNetworkSecurity         rotocol Configuration       Syslog         bg Source Identifier       SNShostname         nabled       Image Source Identifier         redibility       5         arget Event Collector       Image Source Identifier         coming Payload Encoding       UTF-8         utore Event Payload       StormshieldNetworkSecurityCustom_ext          bg Source Extension       StormshieldNetworkSecurityCustom_ext                                                                                                    | og Source Name                      | Stormshield SNS devi                   |
| og Source Type       Stormshield Network Security         rotocol Configuration       Syslog         og Source Identifier       SNShostname         nabled       Image: Support of the security         redibility       5         arget Event Collector       eventcollector0 :: ip-10-0-1-25         oalescing Events       Image: Support of the security Custom of the security Custom of the securit                                                                                                    | og Source Description               | StormshieldNetworkSt                   |
| votocol Configuration Syslog   og Source Identifier SNShostname   nabled Image: Sinshostname   redibility 5 <   arget Event Collector eventcollector0 :: ip-10-0-1-25    oalescing Events Image: Sinshostname   coming Payload Encoding Image: Image: SinshieldNetworkSecurityCustom_ext    og Source Extension StormshieldNetworkSecurityCustom_ext                                                                                                    | og Source Type                      | Stormshield Network Security           |
| og Source Identifier       SNShostname         nabled       Image: SNShostname         redibility       S         arget Event Collector       eventcollector0:::ip-10-0-1-25          oalescing Events       Image: SNShostname         ocoming Payload Encoding       UTF-8         tore Event Payload       StormshieldNetworkSecurityCustom_ext          og Source Extension       StormshieldNetworkSecurityCustom_ext                                                                                                    | rotocol Configuration               | Syslog 🗸                               |
| inabled       Image: Constrained in the second in the second | og Source Identifier                | SNShostname                            |
| Stredibility 5   arget Event Collector eventcollector0::: ip-10-0-1-25   coalescing Events I   coalescing Events I   coalescing Payload Encoding UTF-8   ctore Event Payload I   cog Source Extension StormshieldNetworkSecurityCustom_ext    ease select any groups you would like this log source to be a member of:                                                                                                    | nabled                              |                                        |
| arget Event Collector       eventcollector0:::ip-10-0-1-25 v         coalescing Events       Import to the second to the second to the se                                    | redibility                          | 5 🗸                                    |
| Coalescing Events       Image: Coalescing Events         Incoming Payload Encoding       UTF-8         Store Event Payload       Image: Coalescing Events         Image: Coalescing Events       Image: Coalescing Events         Store Event Payload       Image: Coalescing Events         Image: Coalescing Events       StormshieldNetworkSecurityCustom_ext          Image: Coalescing Events       StormshieldNetworkSecurityCustom_ext          Image: Coalescing Events       StormshieldNetwork to be a member of:                                                                                                    | arget Event Collector               | eventcollector0 :: ip-10-0-1-25 🗸      |
| ncoming Payload Encoding       UTF-8         Store Event Payload       Image: Comparison of the store state state sta                                    | oalescing Events                    |                                        |
| Store Event Payload     Image: Comparison       StormshieldNetworkSecurityCustom_ext        lease select any groups you would like this log source to be a member of:                                                                                                    | coming Payload Encoding             | UTF-8 🗸                                |
| Log Source Extension     StormshieldNetworkSecurityCustom_ext        lease select any groups you would like this log source to be a member of:                                                                                                    | tore Event Payload                  |                                        |
| lease select any groups you would like this log source to be a member of:                                                                                                    | og Source Extension                 | StormshieldNetworkSecurityCustom_ext ~ |
|                                                                                                    | ease select any groups you would li | ike this log source to be a member of: |
|                                                                                                    |                                     |                                        |

5. Click on Save.

#### Adapting the size of syslog UDP messages in QRadar

QRadar uses a default payload size of 1024 bytes for syslog UDP messages. When a message exceeds this size, it will be automatically truncated.

Incidentally, some of the events that SNS firewalls send exceed this size. Since the log type is placed at the end of the line, QRadar will not be able to extract the corresponding event category, and treat these messages as unknown.

The size of syslog UDP messages that IBM QRadar accepts must therefore be changed. Increasing the limit to 2048 bytes will sufficiently cover all types of messages that the firewall may send.

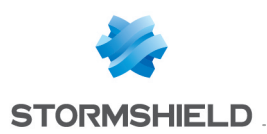

#### Changing the payload size of syslog messages in QRadar

- 1. Log in to your IBM QRadar console.
- 2. In the Admin menu, select System settings:

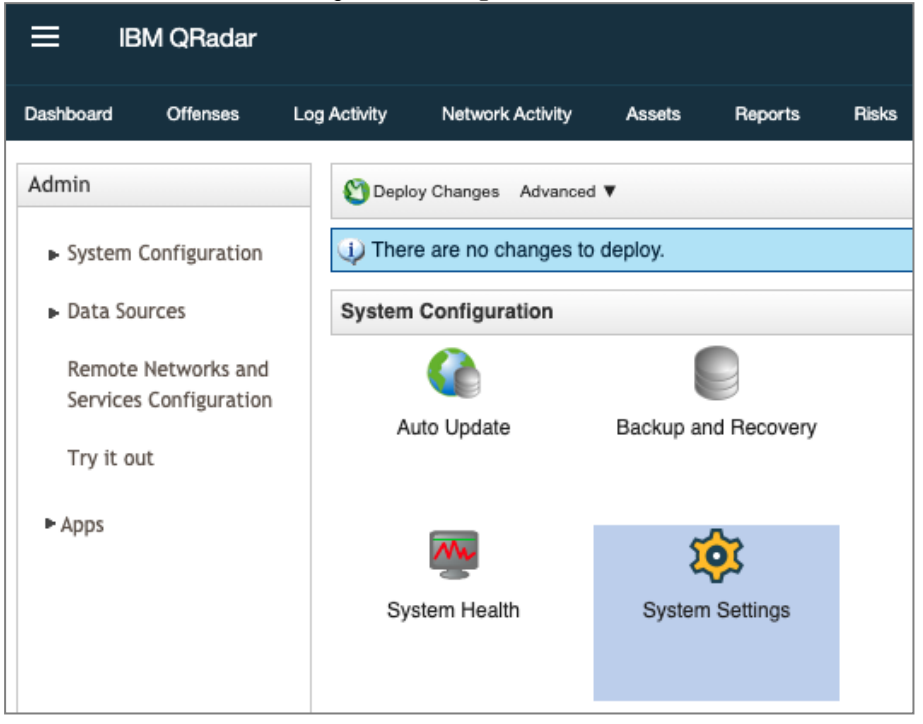

3. Switch the system settings panel from Basic to Advanced mode.

#### 4. In the Max UDP Syslog Payload Length field, enter 2048:

| System Settings             |                                                          | 0              |  |
|-----------------------------|----------------------------------------------------------|----------------|--|
| System Settings             | Max UDP Syslog Payload Length                            | 1024           |  |
| Database Settings           | Max TCP Syslog Payload Length                            | 4,096          |  |
| Database Settings           | Max Number of TCP Syslog Connections                     | 2,500          |  |
| Ariel Database Settings     | Max TCP Syslog Connections Per Host                      | 10             |  |
| Custom Rule Settings        | Timeout for Idle TCP Syslog Connections (seconds)        | 900            |  |
| Transaction Sentry Settings | Log and Network Activity Data Export Temporary Directory | /store/exports |  |
|                             | Display Country/Region Flags                             | Yes 👻          |  |
| SNMP Settings               | Display Embedded Maps in IP Address Tooltips             | Yes 👻          |  |
| Embedded SNMP Daemon        | Enable X-Force Threat Intelligence Feed                  | No 👻           |  |
| Accet Profile Settinge      | Lag time to remove expired reference data (minutes)      | 5 🔺            |  |

5. Click on **Save** to save your changes.

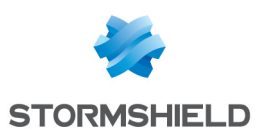

# Configuring the SNS firewall to send logs to IBM QRadar

- 1. Log in to the web administration interface of your SNS firewall.
- 2. Go to Configuration > Notifications > Logs Syslog IPFIX > SYSLOG tab.
- 3. Edit one of the four available SYSLOG profiles.
- 4. Name field: enter a custom name for this profile.
- 5. Syslog server field: select or create a network object representing the IBM QRadar machine.
- 6. Protocol field: select UDP.
- 7. Port field: select syslog.
- 8. Format field: select RFC5424.
- 9. In Advanced properties > Logs enabled, select the log categories to be sent to IBM QRadar.
- 10. Click on Apply.
- 11. Double-click in a profile's Status cell to enable it.

| Network Security         | MONITORING CONFIGURAT       | ION EVAU VMSNSX08K0014A9                        |                   |
|--------------------------|-----------------------------|-------------------------------------------------|-------------------|
| *- «                     |                             |                                                 |                   |
| CONFIGURATION -          | I NOTIFICATIONS/ LOGS- STSI |                                                 |                   |
| Search 💉 🖉               | LOCAL STORAGE SYSLOG        | IPFIX                                           |                   |
| +种 SYSTEM                | SYSLOG PROFILES             | Details                                         |                   |
| NETWORK                  | Status Name                 | D C CANO                                        |                   |
| S OR LECTS               | C Enabled QRADAR 732        | Name:                                           | QRADAR 732        |
|                          | C Disabled                  | Comments:                                       |                   |
| a USERS                  | C Disabled                  | Syslog server:                                  | ip-10-0-1-25 💌 🕏  |
| * SECURITY POLICY        | C Disabled                  | Protocol:                                       | UDP 💌             |
| APPLICATION PROTECTION   |                             | Port:                                           | syslog 👻 🕏        |
| CO VPN                   |                             |                                                 | syslog-ca 👻 🗙     |
| NOTIFICATIONS            |                             |                                                 | syslog.qradar 👻 🗙 |
| Logs - Syslog - IPFIX    |                             |                                                 | * X               |
| SNMP Agent               |                             | Format:                                         | RFC5424 *         |
| E-mail alerts            |                             | <ul> <li>Advanced properties</li> </ul>         |                   |
| Evistem events           |                             |                                                 | v 85              |
| System events            |                             |                                                 | syslog 👻 🛼        |
| Block messages           |                             | Category (facility):                            | none              |
| Report configuration     |                             |                                                 |                   |
| Monitoring configuration |                             | Enable all Disable all                          |                   |
|                          |                             | Status Name                                     |                   |
|                          |                             | Enabled Alarms                                  |                   |
|                          |                             | <ul> <li>Enabled Network connections</li> </ul> |                   |
|                          |                             | Enabled Filter policy                           |                   |
|                          |                             | Enabled HTTP proxy                              |                   |
|                          |                             | Enabled SMTP proxy                              |                   |
|                          |                             |                                                 |                   |
|                          |                             |                                                 |                   |

The installation is complete - the SNS firewall's logs will be redirected to the IBM QRadar platform.

![](_page_8_Picture_0.jpeg)

## Using QRadar with the SNS DSM

- 1. Log in to your IBM QRadar console.
- 2. In the Log Activity menu, click on New Search.
- 3. Fill in the various fields of the search form:
- Parameter field: select Log Source Type,
- Operator field: select Equals,
- Value field: select Stormshield Network Security.
- 4. Confirm by clicking on Add Filter.
- 5. Click on **Search**. Stormshield logs will appear in the grid.

| E IBM QRadar                                                       |                           |                |                        |                           |                    |        |                |             |                       | ¢.                                                                                                    |
|--------------------------------------------------------------------|---------------------------|----------------|------------------------|---------------------------|--------------------|--------|----------------|-------------|-----------------------|----------------------------------------------------------------------------------------------------|
| ashboard Offenses Log Activity Network Activi                      | ty Assets Reports         | Admin          |                        |                           |                    |        |                |             |                       | System Time: 1-                                                                                                 |
| earch 🔻 Quick Searches 🔻 🍟 Add Filter 🕌 Save Criteria              | 🕼 Save Results 🔗 Cancel 🤸 | False Positive | Rules ¥ Actions ¥      |                           |                    |        |                |             |                       |                                                                                                    |
| Quick Filter *                                                     |                           |                |                        |                           |                    |        |                |             |                       | Search                                                                                                    |
|                                                                    | Viewi                     | ng real time   | events View: Select Ar | Option: * Display: De     | fault (Normalized) |        |                |             |                       |                                                                                                    |
| urrent Filters:<br>Log Source Type is Stormshield Network Security | (Clear Filter)            |                |                        |                           |                    |        |                |             |                       |                                                                                                    |
| Event Name                                                         | Log Source                | Event          | Time                   | Low Level Category        | Source IP          | Source | Destination IP | Destination | Username              | Magnitude                                                                                                    |
| Firewall Permit                                                    | Stormshield SNS device    | 1              | 20 Oct 2020, 14:53:33  | Firewall Permit           | 10.0.100.2         | 37031  | 10.0.0.9       | 636         | Jack                  |                                                                                                    |
| System Informational                                               | Stormshield SNS device    | 1              | 20 Oct 2020, 14:53:32  | System Informational      | 10.0.100.1         | 0      | 10.0.1.110     | 0           | N/A                   |                                                                                                    |
| Firewall Permit                                                    | Stormshield SNS device    | 1              | 20 Oct 2020, 14:53:30  | Firewall Permit           | 10.0.100.14        | 36364  |                | 443         | Jessica               |                                                                                                    |
| Firewall Permit                                                    | Stormshield SNS device    | 1              | 20 Oct 2020, 14:53:19  | Firewall Permit           |                    | 59124  | 10.0.1.25      | 443         | N/A                   |                                                                                                    |
| Firewall Permit                                                    | Stormshield SNS device    | 1              | 20 Oct 2020, 14:53:28  | Firewall Permit           | 10.0.100.9         | 23871  | 10.0.0.8       | 443         | James                 |                                                                                                    |
| Firewall Permit                                                    | Stormshield SNS device    | 1              | 20 Oct 2020, 14:53:27  | Firewall Permit           |                    | 37503  | 10.0.0.1       | 25          | and the second second |                                                                                                    |
| Firewall Permit                                                    | Stormshield SNS device    | 1              | 20 Oct 2020, 14:53:26  | Firewall Permit           | 10.0.1.9           | 58506  |                | 443         | N/A                   |                                                                                                    |
| Firewall Denv                                                      | Stormshield SNS device    | 1              | 20 Oct 2020 14:53:23   | Eirewall Dervy            | 10.0.100.16        | 32615  | -des           | 80          | Isla                  |                                                                                                    |
| Eirowall Parmit                                                    | Stormshield SNS device    |                | 20 Oct 2020, 14:53:21  | Eirawall Darmit           | 10.0.100.5         | 36429  |                | 442         | Charlia               |                                                                                                    |
| Eiraual Darmit                                                     | Stormobiold SNS doulog    |                | 20 Oct 2020, 14:53:20  | Eirowall Dormit           | 10.0.100.1         | 26690  | 10.0.0.7       | 440         | Oliver                |                                                                                                    |
| Firewall Permit                                                    | Stormshield SNS device    |                | 20 Oct 2020, 14:53:20  | Firewall Permit           | 10.0.100.1         | 50000  | 10.0.0.7       | 993         | NI/A                  |                                                                                                    |
| View Detected And Disclord                                         | Otermakiald CNC device    |                | 20 Oct 2020, 14-53-07  | Minus Datastad            | 10.0.100.10        | 05120  | 100.0.07       | 22          | IN/A                  |                                                                                                    |
| Virus Detected And Blocked                                         | Stormshield SNS device    |                | 20 Oct 2020, 14:53:16  | Virus Detected            | 10.0.100.16        | 21343  | 192.168.100.1  | 00          | ISIB                  |                                                                                                    |
| Firewall Permit                                                    | Stormshield SNS device    | 2              | 20 Oct 2020, 14:53:05  | Firewall Permit           | 10.0.100.10        | 50693  | 10.0.1.25      | 443         | DVA<br>OF 1           |                                                                                                    |
| Firewall Permit                                                    | Stormshield SNS device    | 1              | 20 Oct 2020, 14:53:10  | Firewall Permit           | 10.0.100.12        | 38897  | 192.168.13.4   | 102         | Olivia                |                                                                                                    |
| Firewait Permit                                                    | Stormshield SNS device    | 1              | 20 Oct 2020, 14:53:07  | Firewall Permit           | 10.0.100.18        | 28512  | 10.0.0.9       | 636         | Isabella              | a la companya da companya da companya da companya da companya da companya da companya da companya da companya d |
| Authentication success on the firewall via SSH                     | Stormshield SNS device    | 1              | 20 Oct 2020, 14:53:06  | SSH Login Succeeded       |                    | 0      | 0.0.0.0        | 0           | N/A                   |                                                                                                    |
| IPS Deny                                                           | Stormshield SNS device    | 1              | 20 Oct 2020, 14:53:06  | IPS Deny                  | 192.168.11.1       | 37887  | 192.168.13.1   | 502         | N/A                   |                                                                                                    |
| Firewall Permit                                                    | Stormshield Sivs device   |                | 20 Oct 2020, 14:52:53  | Firewall Permit           | 10.0.100.11        | 50049  | 10.0.1.9       | 993         | IN/A                  |                                                                                                    |
| Firewail Permit                                                    | Stormshield SNS device    | 1              | 20 Oct 2020, 14:53:04  | Firewall Permit           | 10.0.100.11        | 24302  |                | 80          | Amelia                |                                                                                                    |
| Firewall Permit                                                    | Stormshield SNS device    | 1              | 20 Oct 2020, 14:52:54  | Firewall Permit           | 10.0.1.9           | 43148  |                | 443         | N/A                   |                                                                                                    |
| Sandboxing malicious                                               | Stormshield SNS device    | 1              | 20 Oct 2020, 14:53:02  | Malicious Software        | 10.0.100.5         | 26663  |                | 80          | Charlie               |                                                                                                    |
| Firewall Permit                                                    | Stormshield SNS device    | 1              | 20 Oct 2020, 14:52:52  | Firewall Permit           | 10.0.1.9           | 59182  | -              | 443         | N/A                   |                                                                                                    |
| System Informational                                               | Stormshield SNS device    | 3              | 20 Oct 2020, 14:52:51  | System Informational      |                    | 0      | 10.0.1.110     | 0           | admin                 |                                                                                                    |
| Firewall Permit                                                    | Stormshield SNS device    | 1              | 20 Oct 2020, 14:53:01  | Firewall Permit           | 10.0.100.5         | 39058  |                | 80          | Charlie               |                                                                                                    |
| Sandboxing malicious                                               | Stormshield SNS device    | 1              | 20 Oct 2020, 14:52:59  | Malicious Software        | 10.0.100.1         | 27372  |                | 80          | Oliver                |                                                                                                    |
| Firewall Permit                                                    | Stormshield SNS device    | 1              | 20 Oct 2020, 14:52:57  | Firewall Permit           | 10.0.100.15        | 35660  | 10.0.0.11      | 445         | Ava                   |                                                                                                    |
| Sandboxing malicious                                               | Stormshield SNS device    | 1              | 20 Oct 2020, 14:52:55  | Malicious Software        | 10.0.100.18        | 21853  |                | 80          | Isabella              |                                                                                                    |
| Firewall Permit                                                    | Stormshield SNS device    | 1              | 20 Oct 2020, 14:52:44  | Firewall Permit           |                    | 59052  | 10.0.0.37      | 22          | N/A                   |                                                                                                    |
| Firewall Permit                                                    | Stormshield SNS device    | 1              | 20 Oct 2020, 14:52:54  | Firewall Permit           | 10.0.1.9           | 41994  |                | 443         | N/A                   |                                                                                                    |
| Firewall Permit                                                    | Stormshield SNS device    | 2              | 20 Oct 2020, 14:52:33  | Firewall Permit           |                    | 59123  | 10.0.1.25      | 443         | N/A                   |                                                                                                    |
| Firewall Permit                                                    | Stormshield SNS device    | 2              | 20 Oct 2020, 14:52:26  | Firewall Permit           |                    | 59107  | 10.0.1.9       | 443         | N/A                   |                                                                                                    |
| Firewall Permit                                                    | Stormshield SNS device    | 5              | 20 Oct 2020, 14:52:22  | Firewall Permit           |                    | 59103  | 10.0.1.25      | 443         | N/A                   |                                                                                                    |
|                                                                    | Control do theo           | 0              | 00.0.100000.11.50.00   | Eireunell Dermit          | 10.0.1.0           | 63567  |                | 63          | NI/A                  |                                                                                                    |
| Firewall Permit                                                    | Stormshield SNS device    |                | 20 0012020 14/52/20    | P IT IT MARKED P ITT ITTI | 112.12.1.77        |        |                |             |                       |                                                                                                    |

#### 🚺 NOTE:

There are two limitations in version 1.0.0 of the SNS DSM:

- IPv6 values are not taken into account.
- Only standard QRadar fields are used; custom properties to filter by vendor-specific values are not available.

The Stormshield DSM provides the values of the following QRadar standard properties:

- DestinationIp,
- DestinationMAC,
- DestinationPort,
- DestinationIpPreNAT,
- DestinationPortPreNAT,
- DeviceTime,
- EventCategory,
- Protocol,
- Sourcelp,

![](_page_9_Picture_0.jpeg)

- SourceMAC,
- SourcePort,
- SourcelpPostNAT,
- SourcePortPostNAT,
- UserName.

Following events are categorised by QRadar:

- Connections Pass or Block,
  - Firewall and proxies,
  - Filter policy,
  - Alarms (IPS Permit or Deny),
- Proxies,
  - Virus detection,
  - Sandboxing detection,
- Authentication errors,
- System events.

#### Support

If you encounter issues while installing or using the Stormshield Network Security DSM on the IBM QRadar platform, feel free to get in touch with **Stormshield technical support**.

![](_page_10_Picture_0.jpeg)

![](_page_10_Picture_2.jpeg)

documentation@stormshield.eu

All images in this document are for representational purposes only, actual products may differ.

Copyright © Stormshield 2020. All rights reserved. All other company and product names contained in this document are trademarks or registered trademarks of their respective companies.